# Atlassian Cloud 여러 사용자 삭제하기(Bulkops)

이 문서는 Bulkops 애드온으로 Atlassian Cloud 의 여러 사용자를 한번에 삭제하는 방법을 가이드 하기 위해 작성되었다.

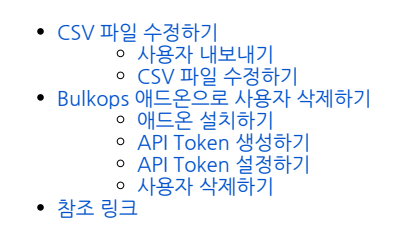

Atlassian Cloud는 여러 사용자를 다음 방법으로 삭제할 수 있다. 사용자 삭제는 조직 관리자 권한이 필요하다.  $\odot$ 

```
1. Bulkops 무료 애드온 사용
      • Jira에 설치 되더라도 Atlassian Cloud에서 사용자가 애플리케이션 간에 공유되어 Confluence 사용자도 제거한다.
2. Atlassian REST API DELETE
      • 필요한 사용자를 제거한다.
```

# CSV 파일 수정하기

이 CSV 파일 형식은 Bulkops APP 및 REST API 호출에서 동일하게 사용한다. (i)

### 사용자 내보내기

- 1. https://admin.atlassian.com > 사용자를 삭제해야 하는 사이트 선택 2. 상단 디렉터리 > 사용자 메뉴 선택 > 우측 ... 클릭 후 사용자 내보내기 3. CSV 파일에 포함할 데이터를 선택 후 사용자 내보내기 조증의 모든 사용자 또는 그룹 선택
- 사용자 상태 선택
   추가 데이터는 선택하지 않는다.
   4. 메일로 온 CSV 파일을 다운받을 수 있는 링크를 클릭해 다운받는다.

# CSV 파일 수정하기

이 작업을 실행하는 사람은 내보내기, 또는 CSV 파일에서 자신의 계정을 제거해야 한다. 그렇지 않으면 **프로세스가 완료된 후 사이트에 액세스할 수 없다.** (1)

1 CSV 파일 열기

2. User id, User name 컬럼(heading)을 제외한 열과 행을 삭제한다.

```
\cdot : \times \checkmark f_x
A10
```

|   | А                        | В         | С                     | D           | E         | F         | G           | н           | 1             | J          | к |
|---|--------------------------|-----------|-----------------------|-------------|-----------|-----------|-------------|-------------|---------------|------------|---|
| 1 | User id                  | User name | e <del>mail</del>     | User status | Added to  | Org role  | Last seen i | Last seen i | in Jira Softv | vare njira |   |
| 2 | 63367d5e234d44d406d2fa05 | roa lee   | roa@almdemo.curvc.com | Active      | #######   | None      | Never acc   | 04-Oct-22   |               |            |   |
| 3 | 63367473140ba0bf651c534c | asd park  | asd@almdemo.curvc.com | Active      | #######   | None      | Nover acc   | 06-Oct-22   |               |            |   |
| 4 | 633bbca807a27ebeff180b2f | dom park  | bom@almdemo.curvc.com | Active      | 04-Oct-22 | Mone      | Never acc   | Never acce  | essed         |            |   |
| 5 | 5f2b9da5f78bea00169727dd | Nawoo Kim | no '` 🗇 c.com         | Active      | #######   | Org Admir | 14-Oct-22   | 14-Oct-22   |               |            |   |
| 6 | 5e6c82f0e3c3e70d023ab22e | 源?섏슦      | 1                     | Active      | #######   | None      | 13-Oct-22   | ########    |               |            |   |
| 7 | 633674738b75455be45724bb | qwe kim   | qwe@almdeo.curvc.com  | Active      | 04-Oct-22 | None      | Never acc   | Never acce  | essed         |            |   |
| 8 |                          |           |                       |             |           |           |             |             |               |            |   |

- 3. 컬럼(heading)을 다음과 같이 변경한다.
  - User id → accountId
    - User name → displayName

4. 수정 완료하면 다음과 같아진다

| D1 | 1 ▼ : × √ f <sub>x</sub> |             |   |
|----|--------------------------|-------------|---|
|    | А                        | В           | С |
| 1  | accountId                | displayName |   |
| 2  | 63367d5e234d44d406d2fa05 | roa lee     |   |
| 3  | 63367473140ba0bf651c534c | asd park    |   |
| 4  | 633bbca807a27ebeff180b2f | dom park    |   |
| 5  | 5e6c82f0e3c3e70d023ab22e | 源?섏슦        |   |
| 6  | 633674738b75455be45724bb | qwe kim     |   |
| 7  |                          |             |   |
| 8  |                          |             |   |

5. 수정을 완료하면 CSV 파일을 연결 프로그램 > 메모장으로 연다. 6. 다른 이름으로 저장 > 인코딩을 UTF-8로 선택하고 저장한다. (UTF-8로 변환하지 않으면, CSV 파일을 Bulkops 애드온에 업로드할 때 인코딩 오류가 발생 한다.)

| 🧾 다른 이름으로 저장   |                                    |                     | ×              |
|----------------|------------------------------------|---------------------|----------------|
| ← → · ↑ ↓ · ੫  | PC > 다운로드 >                        | ت ب ق 🗸             | 다운로드 검색        |
| 구성 ▼ 새 폴더      |                                    |                     | :== ▼ ?        |
| 💻 Ц РС 🔷       | 이름                                 | 수정한 날짜 ·            | 유형 크기 ^        |
| 🧊 3D 개체        | ∨오늘(1)                             |                     |                |
| 👆 다운로드         |                                    | 2022-10-17 오후 2:56  | 파일 폴더          |
| 📕 동영상          | ~ 지난 주 (1)                         |                     |                |
| 🔮 문서           | . 새 폴더                             | 2022-10-12 오후 1:47  | 파일 폴더          |
| 🔜 바탕 화면        | <br>_ 이번 당 초 (5)                   |                     |                |
| ▶ 사진           |                                    | 2022 10.06 9 = 4:25 | 피이 포더          |
| 🎝 음악           | lira support 2022-10-05-16-08-12   | 2022-10-06 오후 4.23  | 피르 르디<br>파익 폭더 |
| 🏪 로컬 디스크 (C:)  | Bamboo_support_2022-10-05-18-53-10 | 2022-10-06 오전 10:04 | 파일 폴더 🗸        |
| 💣 네트워크 🗸 🗸     | <                                  |                     | >              |
| 파일 이름(N): expo | t-users (7).csv                    |                     | ~              |
| 파일 형식(T): 텍스!  | 트 문서(*.txt)                        |                     | ~              |
|                |                                    |                     |                |
| ▲ 폴더 숨기기       | 인코딩(E): UTF-8                      | ~ স                 | 장(S) 취소        |

Bulkops 애드온으로 사용자 삭제하기

### 애드온 설치하기

- Jira Cloud 이동 > 설정 > 앱 > 새 앱 찾기 > bulkops 검색 > 애드온 설치
   앱관리 > Bulkops APP > Configure
   상단 Sign up > 다음 정보를 정확하게 입력한다.

   Username : 로그인 시 사용
   Email : 회원가입 완료 이메일을 받아야하기 때문에 정확하게 입력
   Instance UPL : lita 또는 Confluence 사이트 url

  - - Instance URL : Jira 또는 Confluence 사이트 url
    - Password
    - Repeat Password
- 4. 로그인

#### API Token 생성하기

- ${ \oslash }$
- 보안상의 이유로 생성 대화 상자를 닫은 후에는 토큰을 볼 수 없다. 필요한 경우 새 토큰을 생성한다.
  다른 암호와 마찬가지로 토큰을 안전하게 저장한다.
  Token의 상태는 Active(활성) 상태여야 한다.

- 1. https://id.atlassian.com/manage-profile/security/api-tokens 이동 2. API Token 만들기 > Label 입력 3. 생성된 API Token을 안전한 곳에 저장한다.

#### API Token 설정하기

| III 🔷 Jird Software 대적합니                                                                                                    | 프로젝트 > 월터 > 내시보느 >                                                                                                    | 사용사 > 계:                                                   | 의 ~ 껍 ~                                   | 만들기                                              |                 |                                    |                                                                                                    | 0.84                          |                                              |                                                                                                    | 0                         |  |
|----------------------------------------------------------------------------------------------------|----------------------------------------------------------------------------------------------------|------------------------------------------------------------|-------------------------------------------|--------------------------------------------------|-----------------|------------------------------------|----------------------------------------------------------------------------------------------------|-------------------------------|----------------------------------------------|----------------------------------------------------------------------------------------------------|---------------------------|--|
| 앱                                                                                                    | BULKOPS A                                                                                                    | 🛃 Audit<br>Log                                             | 은 Users<br>•                              | 😁 Groups                                         | Projects        | <b>¢%</b><br>Settings              | ✓ Messages                                                                                                    | Ask in<br>Community           | Need<br>Help?                                | 0                                                                                                    | ið Sign<br>Dut            |  |
| ATLASSIAN MARKETPLACE                                                                                                    |                                                                                                    |                                                            |                                           |                                                  |                 | ,                                  |                                                                                                    |                               |                                              |                                                                                                    |                           |  |
| 새 앱 찾기                                                                                                    |                                                                                                    |                                                            |                                           | /                                                |                 |                                    |                                                                                                    |                               |                                              |                                                                                                    |                           |  |
| 앱 관리                                                                                                    | Change your site setting                                                                                                  | gs! You can up                                             | odate your Al                             | Pl token & not                                   | tification conf | iguration.                         |                                                                                                    |                               |                                              |                                                                                                    | ×                         |  |
| 앱 요청                                                                                                    |                                                                                                    |                                                            |                                           |                                                  |                 |                                    |                                                                                                    |                               |                                              |                                                                                                    |                           |  |
| 프로모션                                                                                                    | Message! Your API toker                                                                                                   | n has been sav                                             | ed!                                       |                                                  |                 |                                    |                                                                                                    |                               |                                              |                                                                                                    | ×                         |  |
| OAuth 자격 증명                                                                                                    | Configurations                                                                                                    | Security                                                   | î Delete Ac                               | count                                            |                 |                                    |                                                                                                    |                               |                                              |                                                                                                    |                           |  |
|                                                                                                    | 104                                                                                                    | 0Y.                                                        |                                           |                                                  |                 |                                    |                                                                                                    | Ed                            | it Token                                     |                                                                                                    |                           |  |
|                                                                                                    |                                                                                                    |                                                            |                                           |                                                  |                 |                                    | TOKEN STATL                                                                                                    | IS                            | Inactive                                     |                                                                                                    |                           |  |
|                                                                                                    |                                                                                                    |                                                            | ·                                         |                                                  |                 |                                    | RECEIVED M                                                                                                    | SSAGES                        | 5                                            |                                                                                                    |                           |  |
|                                                                                                    |                                                                                                    |                                                            | S                                         |                                                  |                 |                                    | RECEIVED ME                                                                                                    | .33MGL3                       |                                              |                                                                                                    |                           |  |
|                                                                                                    | <b>Y</b>                                                                                                    | . У                                                        |                                           |                                                  |                 |                                    | Notify me wh                                                                                                    | en I login. 🔶                 | None                                         |                                                                                                    |                           |  |
|                                                                                                    |                                                                                                    | $\Delta T$                                                 | •                                         |                                                  |                 |                                    |                                                                                                    |                               |                                              |                                                                                                    |                           |  |
|                                                                                                    |                                                                                                    |                                                            |                                           |                                                  |                 |                                    |                                                                                                    |                               |                                              |                                                                                                    |                           |  |
| 생성한 API Token을                                                                                                    | 입력한다.                                                                                                    |                                                            |                                           |                                                  |                 |                                    |                                                                                                    |                               |                                              |                                                                                                    |                           |  |
| 방성한 API Token을<br>hactive → Active로<br>Ⅲ ♦ Jira Software 대적업~                                                                                    | 입력한다.<br>변경되면 설정 완료<br>프로젝트 ~ 팩터 ~ 대시보드 ~                                                                                 | <b>२</b><br>४८४४ - वा                                      | 희~ 앱~                                     | 만들기                                              |                 |                                    |                                                                                                    | Q 검색                          | 1                                            | • (                                                                                                    | <b>)</b> )                |  |
| 생성한 API Token을<br>hactive → Active로<br>Ⅲ � JiraSoftware 내적업~<br>역                                                                                | 입력한다.<br>변경되면 설정 완료<br>프로젝트 및 병이 대보드이<br>다마 BULKOPS 옵션                                                                    | <mark>문</mark><br>사용자 · 계3<br>Le <sup>A</sup> Audit<br>Log | 획∽ 앱∽<br>은 Users                          | 만들기<br>쯜 Groups<br>▼                             | Projects        | <b>og</b><br>Settings              | ∮ Messages<br>4                                                                                                    | Q 검색<br>Ask in<br>Community   | Need<br>Help?                                | <ul> <li>G</li> <li>G</li> <li>G</li> </ul>                                                                                                    | ?) Ċ<br>Sign<br>Out       |  |
| 생성한 API Token을<br>hactive → Active로<br>ᡤ ◆ JiraSoftware 대전압<br>역<br>ATLASSIAN MARKETPLACE                                                        | 입력한다.<br>변경되면 설정 완료<br>프로젝트 - 별리 대보드 -<br>다마 - 바니KOPS 다마                                                                  | <mark>모</mark><br>사용자~ 계<br>Leg                            | 획∽ 앱∽<br>은 Users<br>▼                     | 만들기<br>볼 Groups<br>▼                             | Projects        | <b>¢\$</b><br>Settings             | <ul> <li>✓ Messages</li> <li>▲</li> </ul>                                                                                                    | Q 검색<br>@ Ask in<br>Community | Q Need<br>Help?                              | •                                                                                                    | O C<br>Sign<br>Out        |  |
| 방성한 API Token을<br>hactive → Active로<br>ᡤ ◆ JiraSoftware 대적압~<br>역<br>ATLASSIAN MARKETPLACE<br>제영찾기                                               | 입력한다.<br>변경되면 설정 완료<br>프로젝트 위치 대시보드 이<br>다 BULKOPS Home                                                                   | 로<br>사용자∨ 계<br>Le Audit<br>Log                             | 획∽ 앱∽<br>은Users                           | 만들기<br>볼 Groups<br>¥                             | Projects        | ංදී<br>Settings                    | ≰ Messages<br>4                                                                                                    | Q 권색<br># Ask in<br>Community | ♥ Need<br>Help?                              | • •                                                                                                    | ?<br>⊃ Sign<br>⊃ut        |  |
| 방성한 API Token을<br>active → Active로                                                                                                    | 입력한다.<br>변경되면 설정 완료<br>프로젝트 · 환태 · 대시보드 ·<br><b>한 BULKOPS</b> <sup>6</sup> Home<br>Change your site setting               | 로<br>사용자~ 계대<br>Log<br>gsl You can up                      | 획 y 앱 y<br>은 Users<br>date your AF        | 만들기<br>译 Groups<br>マ<br>기 token & noti           | Projects        | oç<br>Settings<br>guration.        | ∮ Messages<br>≰                                                                                                    | Q 권색<br>@ Ask in<br>Community | ♥ Need<br>Help?                              | <ul> <li>(4)</li> <li>(4)</li></ul> | <b>? ∵</b><br>Sign<br>out |  |
| 성한 API Token을<br>active → Active로                                                                                                    | 입력한다.<br>변경되면 설정 완료<br>로로젝트 · 필터 · 대보도 ·<br>Of BULKOPS Hone<br>Change your site setting                                   | 로<br>사용자~ 계대<br>Log<br>gs! You can up                      | 획 또 앱 또<br>은 Users<br>date your AF        | 면물기<br>쓸 Groups<br>위 token & noti                | Projects        | දේ<br>Settings<br>guration.        | A Messages                                                                                                    | Q 권색<br>@ Ask in<br>Community | ♥ Need<br>Help?                              | <b>*</b> (                                                                                                    | 2 ↔<br>Sign<br>Dut        |  |
| 방성한 API Token을<br>active → Active로<br>때 ◆ Jira Software 대적업~<br>역<br>ATLASSAM MARKETPLACE<br>세 앱 찾기<br>앱 관리<br>앱 요평<br>프로모션                      | 입력한다.<br>변경되면 설정 완료<br>로로젝트 및 필리 《 대시보드 》<br><b>한 BULKOPS Reme</b><br>Change your site setting<br>Messagel Your API token | 로<br>사용자 · 계대<br>Log<br>gsl You can up<br>n has been save  | 의 오 앱 오<br>은 Users<br>date your AF        | 만들기<br>같 Groups<br>~                             | Projects        | <b>्द</b><br>Settings<br>guration. | ≰ Messages<br>◀                                                                                                    | Q 권색<br>@ Ask in<br>Community | P Need<br>Help?                              | e (                                                                                                    | 2 ℃ Sign Dut X ×          |  |
| 방성한 API Token을<br>active → Active로                                                                                                    | 입력한다.<br>변경되면 설정 완료<br>프로젝트 및 필리 《 대시보드 》<br>Change your site setting<br>Messaget Your API token                          | 로<br>사용자 · 계1<br>Log<br>gst You can up<br>n has been save  | 외 · 앱 ·<br>은 Users<br>date your AF        | 만들기<br>같 Groups<br>PI token & noti               | Projects        | දේ<br>Settings<br>guration.        | ∉ Messages<br>€                                                                                                    | Q 광석<br>@ Ask in<br>Community | € Need<br>Help?                              | e (                                                                                                    | 2 ♀ > Sign ut ×           |  |
| 방성한 API Token을<br>Dactive → Active로<br>III ◇ Jira Software 대확인~<br>역<br>atLassian MARKETPLACE<br>세 앱 찾기<br>업 관리<br>업 요정<br>프로모션<br>OAuth 차격 중명   | 입력한다.<br>변경되면 설정 완료<br>프로젝트 및 필리 《 대시보드 》                                                                                 | 로<br>사용자 · 계대<br>Log<br>gst You can up<br>n has been save  | 원 - 앱 -<br>은 Users<br>date your AF<br>ed! | 만들기<br>같 Groups<br>의 token & noti                | Projects        | oç<br>Settings<br>guration.        | ∮ Messapes<br>©                                                                                                    | िव होश्र                      | ♥ Need<br>Help?                              | <b>e</b> (                                                                                                    | 2 ℃ Sign but ×            |  |
| 방성한 API Token을<br>Dactive → Active로<br>III ◇ Jira Software 내 작업 ~<br>역<br>atLassian MARKETPLACE<br>세 앱 찾기<br>업 관리<br>업 요정<br>프로모션<br>OAuth 차격 중명 | 입력한다.<br>변경되면 설정 완료<br>프로젝트 ~ 필터 ~ 대시보드 ~                                                                                 | 로<br>사용자 > 계대<br>Log<br>gst You can up<br>n has been save  | 원 나 앱 나<br>은 Users<br>edite your AF       | 안들기<br>같 Groups<br>PI token & noti               | Projects        | oç<br>Settings                     | <i>∢</i> ] Messages<br>■                                                                                                    | α ä4                          | Need     Help?                               | e (                                                                                                    | Sign hut                  |  |
| 방성한 API Token을<br>Dactive → Active로<br>III ◇ Jira Software 내작안~<br>역<br>artussian MARKETPLACE<br>세 앱 찾기<br>업 관리<br>업 요정<br>프로모션<br>OAuth 차격 중명   | 입력한다.<br>변경되면 설정 완료<br>프로젝트 · 필터 · 대시보드 ·<br>Change your site setting<br>Messaget Your API token                          | 로<br>사용자 · 계대<br>Log<br>gst You can up<br>n has been save  | 회 앱 ·<br>은 Users<br>ed!<br>Delete Acc     | 면들기<br>Groups<br>Y token & noti<br>count         | Projects        | දේ<br>Settings                     | √I Messages                                                                                                    | (Q, ∄4)                       | P Nerd<br>Help?                              | e (                                                                                                    | P<br>⇒ Sign<br>hut        |  |
| 방성한 API Token을<br>Dactive → Active로<br>III ♥ JraSoftware 내작요~<br>역<br>ATLASSIAN MARKETPLACE<br>생연화기<br>업고리<br>업요정<br>프로모션<br>OAuth 자격 중명         | 입력한다.<br>변경되면 설정 완료<br>프로젝트 ~ 필터 ~ 대시보드 ~<br>EDULKOPS Mone<br>Change your site setting<br>Messaget Your API token         | 로<br>사용자~ 계대<br>Log<br>gst You can up<br>n has been save   | 외 · 앱 ·<br>은 Users<br>ed!<br>Delete Acc   | 반들기<br><sup>eff</sup> Groups<br><sup>count</sup> | Projects        | Settings                           | ✓ Messages Image: A state of the state of the | Q 84                          | • Nerd<br>Help?                              |                                                                                                    | P ⇒ Sign<br>Jut           |  |
| 방성한 API Token을<br>active → Active로<br>III ♥ JiraSoftware 내작요<br>♥<br>ATLASSIAN MARKETFLACE<br>세 연 찾기<br>입 관리<br>입 요정<br>프로모션<br>OAuth 자격 중명      | 입력한다.<br>변경되면 설정 완료<br>프로젝트 · 필터 · 대시보드 ·<br>Change your site setting<br>Message! Your API token                          | 로<br>사용자~ 계대<br>Log<br>gst You can up<br>n has been save   | 의 오 앱 오<br>은 Users<br>edi<br>@ Delete Acc | 만들기<br>♥ Groups<br>Pl token & noti<br>:count     | Projects        | Settings<br>guration.              |                                                                                                    | Q ∄44                         | P Nerd<br>Help?                              |                                                                                                    | Sign     but     x     x  |  |
| 방상한 API Token을<br>active → Active로<br>III ♥ JiroSoftware 내적요♥<br>MARSIAN MARKETFLACE<br>세 앱 찾기<br>앱 관리<br>앱 관리<br>앱 요정<br>프로모션<br>OAuth 자격 증명    | 입력한다.<br>변경되면 설정 완료<br>프로젝트 4 필터 4 대시보드 4<br>Change your site setting<br>Messaget Your API token                          | 로<br>사용자 - 계대<br>Log<br>gst You can up<br>n has been save  | 역 V 앱 V<br>C Users<br>edl<br>@ Delete Acc | 만들기<br>♥ Groups<br>위 token & noti<br>count       | Projects        | oç<br>Settings<br>guration.        |                                                                                                    | Q 214                         | Need<br>Help?<br>t Tokan<br>Active<br>5<br>1 |                                                                                                    | 2 ○<br>> Sign<br>uut      |  |

#### 사용자 삭제하기

- 1. 상단 Users > Bulk Delete Users 2. CSV 파일 업로드 3. 〈comma〉 선택

- (comma) 선택
   Delete Users in Bulk 클릭
   에러 메시지 발생 시 상단 Audit Log 확인

   삭제되는 사용자가 프로젝트 리더이면 삭제할 수 없다.
   삭제되는 사용자가 보고한 이슈가 있으면 삭제할 수 없다.
   삭제되는 사용자가 할당되어 있는 이슈가 있으면 삭제할 수 없다.
   ギ제되는 사용자가 할당되어 있는 이슈가 있으면 삭제할 수 없다.

   Failure in bulk user deletion of gwe kim; ['지정된 사용자가 존재하지 않거나 필요한 권한이 없습니다.']: 권한이 없거나, Cloud 사이트 url이 잘못된 경우, 상단 Settings > Security에서 Cloud 사이트 url을 확인 및 수정한다.

# 참조 링크

- https://confluence.atlassian.com/cloudkb/remove-multiple-users-from-your-atlassian-cloud-site-1155467985.html
  Remove multiple users from your Atlassian Cloud Site | Atlassian Cloud | Atlassian Documentation